# **Position Management Quick Steps**

#### **Quick Easy Steps to View, Create and Modify Position Descriptions**

### Viewing Postion Descriptions

- Step 1. Toggle over Module Indicator select **POSITION MANAGEMENT** from the drop-down (upper right side of the screen).
- Step 2. Toggle over Position Descriptions tab and select employment group from the drop-down box.
- Step 3. Search for the appropriate position description (by position number, name, etc).
- Step 4. Toggle over Actions drop-down (right side of the screen) select View.

#### **Creating a New Position Description**

- Step 1. Toggle over APPLICANT TRACKING heading and select POSITION MANAGEMENT from the drop-down (upper right side of the screen).
- Step 2. Toggle over Position Descriptions tab and select employment group from the drop-down box.
- Step 3. Select Create New Position Description (right side of the screen).
- Step 4. System prompts to Choose the action you would like to start. Select Create New Position Description.
- Step 5. Complete Position Title and Department (if applicable). Select Start Action.
- Step 6. Complete the various required fields on each tab of the request.
- Step 7. When all the tabs have been completed and are on the Action Summary page, the tabs that have exclamation points next to them indicate that there is required information missing that must be completed before changing the status of the description action.
- Step 8. Further complete these required fields by selecting the Edit button next to the tab title.
- Step 9. From Action Summary page, toggle over Take Action on Action, select the appropriate Action.
- Step 10.Add any comments in the Comment Box keeping in mind these comments appear in the email message sent to the next approver in the workflow and also become a permanent part of the recruitment record and cannot be removed.

## **Update/Reclassify an Existing Position Description**

- Step 1. Toggle over Module Indicator and select **POSITION MANAGEMENT** from the drop-down (upper right side of the screen).
- Step 2. Toggle over Position Descriptions tab and select employment group from the drop-down box.
- Step 3. Search for the appropriate position description to modify (by position number, name, etc).
- Step 4. Toggle over Actions drop-down (right side of the screen) select View.
- Step 5. Review Summary and select Update/Reclassify Position Description (right side of screen).
- Step 6. System prompts Start Update/Reclassify Existing Position Description Action. The position description will be locked until the action has been completed. Select Start.
- Step 7. Complete the various required fields on each tab of the request.
- Step 8. When all the tabs have been completed and are on the Action Summary page, the tabs that have exclamation points next to them indicate that there is required information missing that must be completed before changing the status of the description action.
- Step 9. Further complete these required fields by selecting the Edit button next to the tab title.
- Step 10. From Action Summary page, toggle over Take Action on Action, select the appropriate Action.

#### To keep track of your specific Position actions

Use to keep track of the Actions on Position Descriptions created and modified

Step 1. Toggle over POSITION MANAGEMENT from the drop-down (upper right side of the

screen).

- Step 2. Toggle over Position Descriptions tab and select the appropriate employment group requests from the drop-down box.
- Step 3. The system prompts page that reflects listing of the actions that are currently in an Action Status (Draft, HR Review, Department Approval, etc.)